# Galcon GQ2-4-6-8 灌溉控制器

# 操作及安裝說明

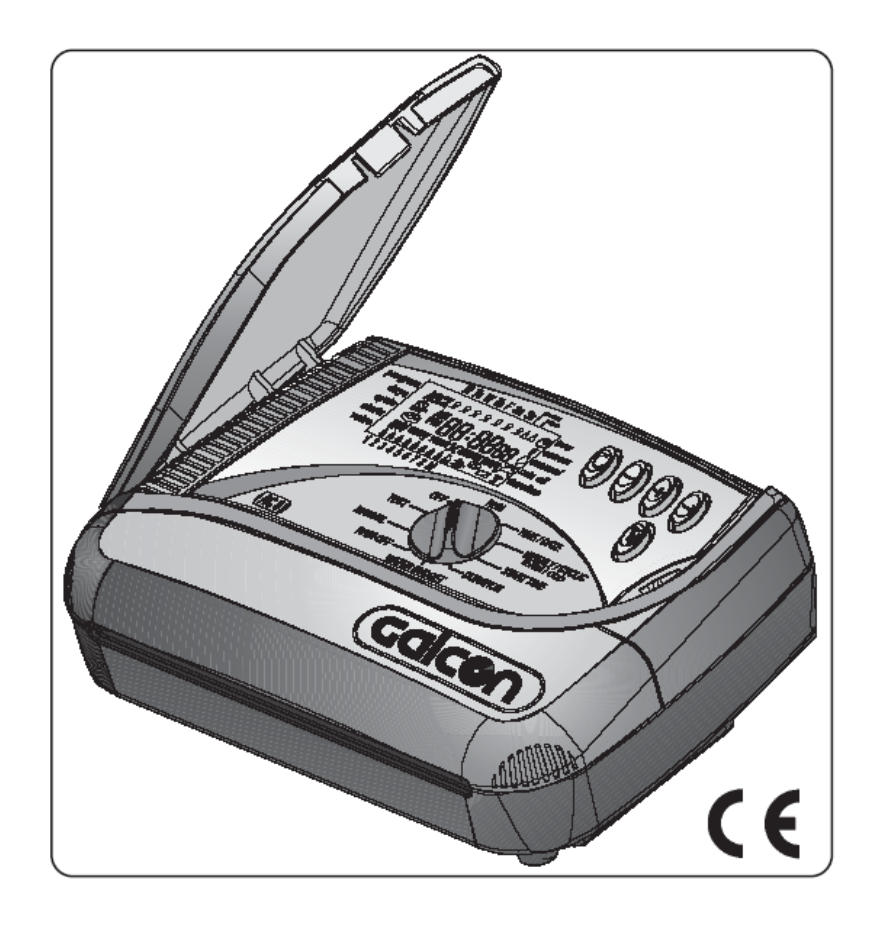

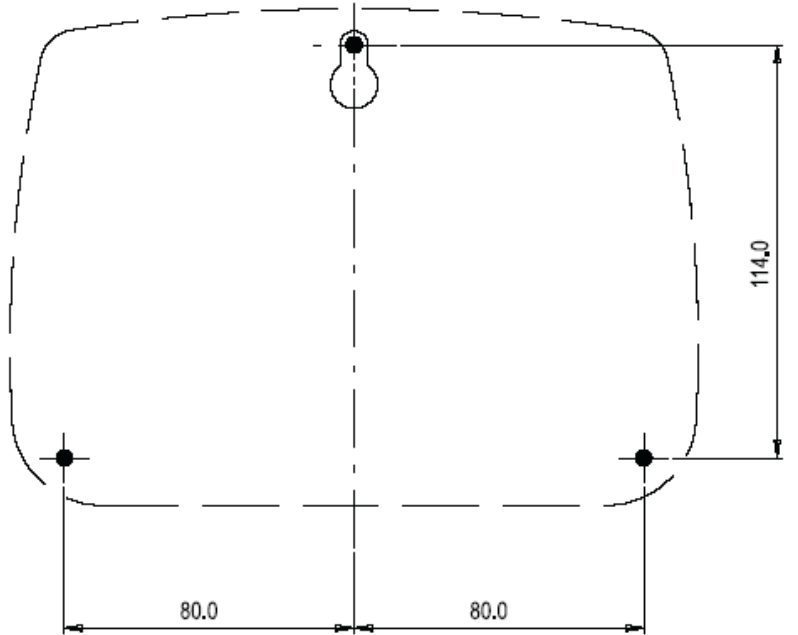

目錄

| 主要控制功能3 |                        |
|---------|------------------------|
| 1.      | 安裝電磁閥與控制器3             |
| 2.      | 安裝控制器3                 |
|         | 連接備用電池4                |
|         | 接線至電磁線圈, 電源及感測器4       |
| 3.      | 程式設定4                  |
|         | 3.1 一般訊息5              |
|         | 3.2 控制器設定 5            |
|         | 3.2.1 設定目前日期及時間5       |
|         | 3.2.2 選擇灌溉程式6          |
|         | 3.2.3 設定閥門組6           |
|         | 3.2.4 依星期設定灌溉動作模式7     |
|         | 3.2.5 依周期設定灌溉動作模式7     |
|         | 3.2.6 依單/雙日設定灌溉動作模式8   |
|         | 3.2.7 選擇程式動作閥門及設定灌溉期間8 |
|         | 3.3 進階設定9              |
|         | 3.3.1 增加/減少灌溉百分比9      |
|         | 3.3.2 雨天關閉9            |
|         | 3.3.3 手動啟動控制器9         |
|         | 3.3.4 X程式模式10          |
| 4.      | 閥門測試11                 |
| 5.      | OFF 模式 11              |
| 6.      | RUN 模式 11              |

主要功能

- 輸出 24VAC 訊號啟動電磁閥
- A、B、C 三組灌溉程式
- 每一組閥門都可指定至三組程式
- 三種灌溉設定模式:星期-依一周時間設定;周期-間隔1~30天;單/雙日-依月份單/雙日設定灌溉
- 期間,自1分鐘至4小時
- 最多每天灌溉4次
- 手動啟動單一閥門或程式
- 主閥配合任一組閥門動作
- 可依需求調整灌溉百分比-自10%至190%
- 可連接感測器輔助控制器運作
- 雨天停止-關閉控制器-自1天至240天
- 特殊 X 模式提供電照或噴灌控制

# 1. 安裝電磁閥與控制器

控制器可驅動 24VAC-2.2W 電磁閥

- 關閉灌溉主閥
- ▶ 將電磁閥安裝至灌溉系統
   主閥可以是電磁閥或泵浦,主閥會隨著任何一組閥門自動開閉
   主閥啟動時在螢幕上會顯示: № ;接線端子排標示: VM

### 2. 安裝控制器

#### 2.1 連接備用電池

此備用電池僅供控制器時間及程式記憶;當沒有連接外部電源時,閥門 是關閉的,儘管控制器程式繼續執行,閥門仍不會開啟

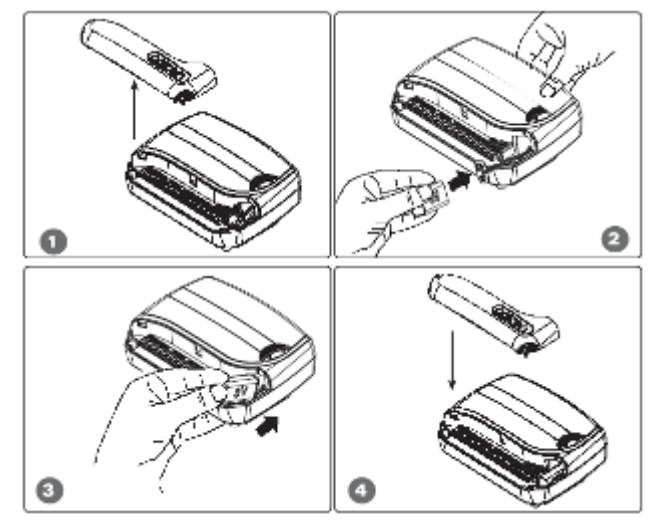

#### 2.2 接線至電磁線圈, 感測器及電源

- a. 連接電磁閥:將電源連接至控制器前,必需先將電磁閥接至控制器。
  接線如右圖所示
- b. 連接感測器:感測器接點一般為常 閉,需先將短路橋接拆除,再將感 測器接上。接線如下左圖所示
- C. 連接電源:將變壓器兩端接至控制 器接線端子排標示 24VAC 位置; 將電源接上即可開始設定程式;如 以泵浦為主閥,必須透過 24VAC 繼電器進行控制。接線如下右圖所示

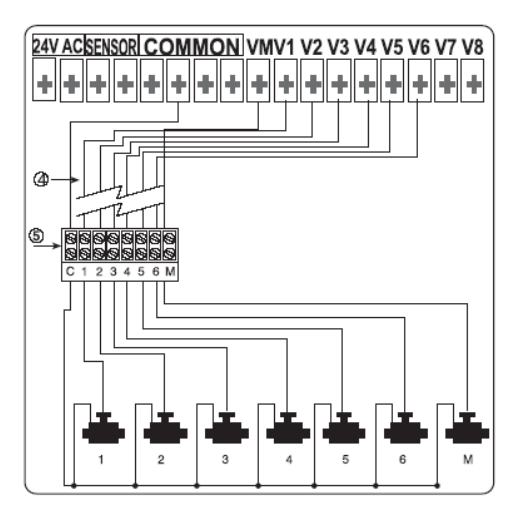

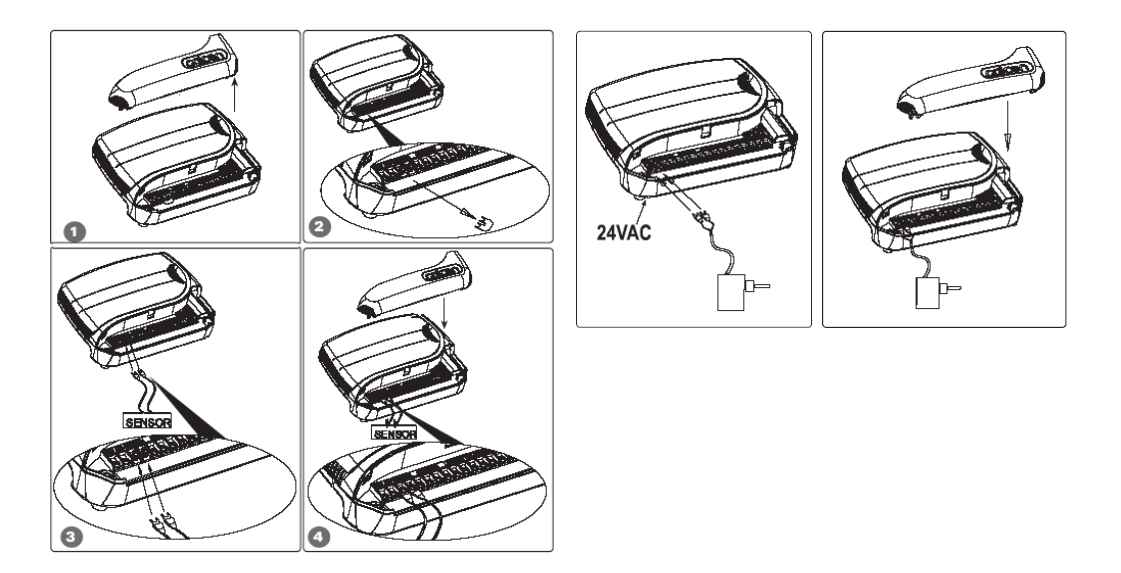

# 3. 程式設定

3.1 一般訊息

- GQ 控制器具有 3 組灌溉程式-A、B、C
- 此外還有一組特殊 X 程式可供選用

#### 灌溉程式

有 A、B、C 程式可供設定。指定於各組程式的電磁閥其灌溉日期及啟動時間 相同,但可依個別需求設定灌溉期間;同一時間僅有一組電磁閥動作,各閥 門依序啟動;當同時設定 A、B、C 三組程

式,且有時間重疊時,會依A、B、C程式順序啟動。

#### 一般說明

控制器由 10 組模式選擇旋鈕及 5 組按鍵設定程式

- <sup>©</sup> 切換鍵 螢幕上不同模式間之切換
- 🥯 選擇鍵 選擇要改變設定的參數
- P 程式鍵 A、B、C 及 X 程式切換
- ④ 遞增鍵 遞增所選參數
- 🦳 遞減鍵 遞減所選參數

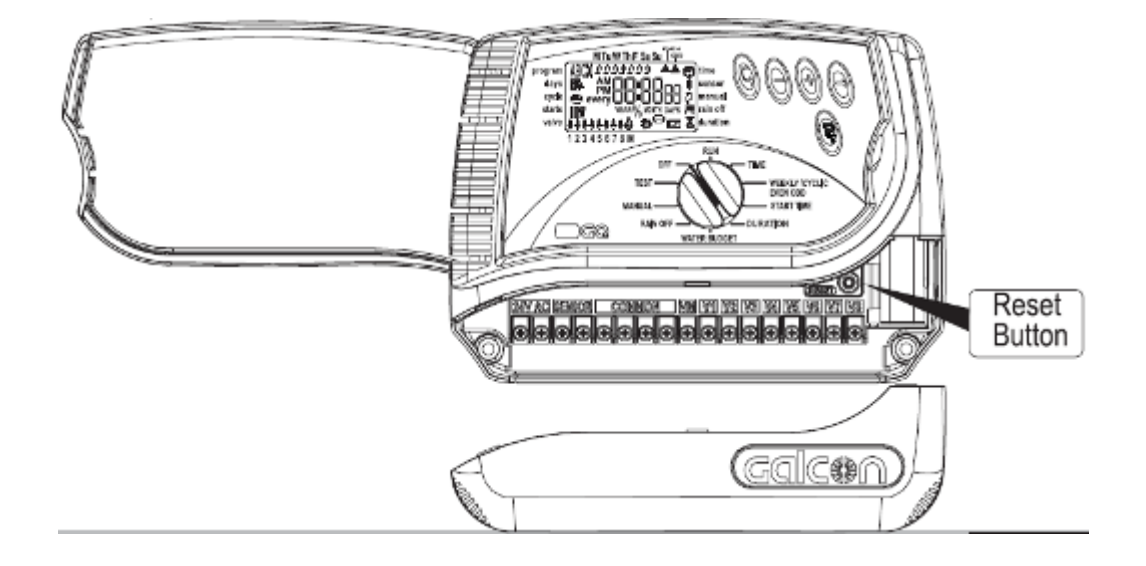

3.2 控制器設定

3.2.1 設定目前日期及時間

● 將旋鈕切換至 Time(時間模式) - 🏵

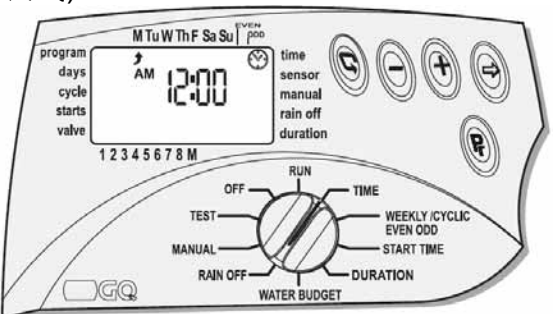

- 按☺鍵,小時位置會閃爍,按⊕或☺鍵設定目前小時
- 按☺鍵,分鐘位置會閃爍,按⊕或☺鍵設定目前分鐘
- 按 ə 鍵, 螢幕上會依年、月、日顯示日期,當年位置閃爍時,按 或
   鍵設定目前年
- 按☺鍵,月位置會閃爍,按⊕或☺鍵設定目前月
- 按 → 鍵, 日鐘位置會閃爍,按 → 或 → 鍵設定目前日期
- 同時按 ⊕ 及 ⊖ 鍵可切換 24 小時及 AM/PM 顯示

#### 3.2.2 選擇灌溉程式

將旋鈕切換至 WEEKLY/CYCLIC/EVEN ODD (日期模式),有三種灌溉日期 模式可供選擇:

- Weekly(星期模式)- 依星期設定灌溉日期 🖾
- Cyclical(周期模式) 從一天一次到 30 天一次設定灌溉周期 🍄
- Even-odd (單/雙日模式) 依日曆中單/雙日設定灌溉日期 ▲

#### 3.2.3 設定閥門組

將旋鈕切換至 WEEKLY/CYCLIC/EVEN ODD (日期模式)

- 螢幕左上角會顯示目前程式 按 Pr 鍵直到您要設定的程式出現
- 按 © 鍵依 WEEKLY <sup>I</sup> CYCLIC <sup>I</sup> EVEN-ODD ▲ OFF 切換日 期模式

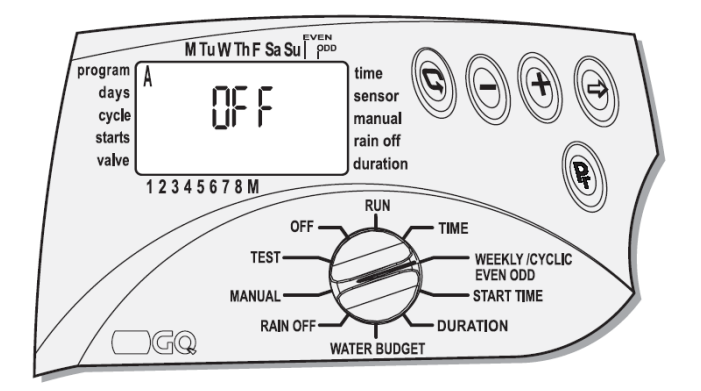

3.2.4 依星期設定灌溉動作模式 - 🖾 - Weekly

#### a.設定灌溉日期

- 將旋鈕切換至 WEEKLY/CYCLIC/EVEN-ODD (日期模式)
- 按<sup>©</sup>鍵選擇 Weekly 模式
- 按 一键, 螢幕上方會出現 
   戌
   燥。如果該日期要灌溉,按<sup>①</sup>
   鍵, 
   貸停止閃爍; 若該日期不
   要灌溉,按<sup>②</sup>
   鍵, 
   消失。依
   此類推。

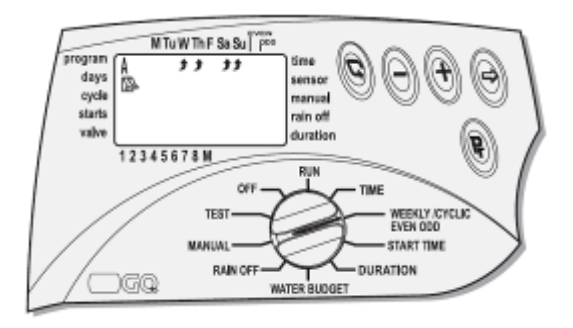

b.設定啟動時間

- 將旋鈕切換至 START TIME (啟動時間模式),螢幕左方會出現 START I
- 按<sup></sup>
   ◆ 按<sup></sup>
   ◆ 读<sup>●</sup>
   ◆ 或<sup>●</sup>
   ◆ 鍵設定灌溉啟動時間。重覆此步驟可設定
   ◆ START II 、 III 、 III
- 要刪除啟動時間,可按 © 鍵及 <sup>⊕</sup> 鍵,當時間參數閃爍時按 <sup>⊕</sup> 或 <sup>⊕</sup> 鍵直到時間參數出現 OFF 即可

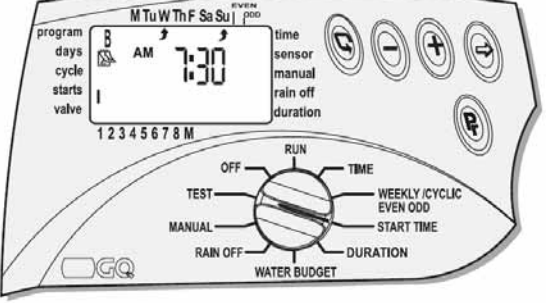

- 3.2.5 依周期設定灌溉動作模式 ☺ Cyclic
   a.設定灌溉周期
  - 將旋鈕切換至 WEEKLY/CYCLIC/EVEN-ODD (日期模式)
  - 按<sup>©</sup>鍵直到螢幕出現<sup>△</sup>圖例及
     DAYS 1
  - 按 <sup>(1)</sup>鍵, DAYS 1 開始閃爍,按<sup>(1)</sup>
     或 <sup>(2)</sup>鍵設定灌溉周期,最大周期
     30 天

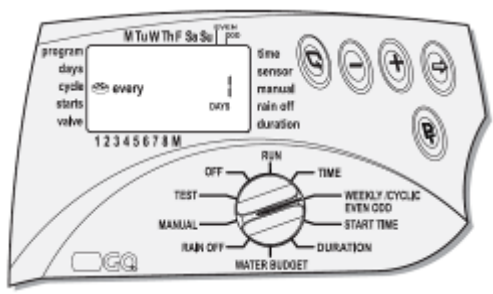

# b.設定啟動時間

- 將旋鈕切換至 START TIME(啟動時間模式),螢幕左方會出現 START
   I,上次啟動時間或 OFF
- 按☺鍵,小時參數閃爍,按◉或
   ☺鍵設定灌溉啟動小時
- 按☺鍵,分鐘參數閃爍,按☺或
   ☺鍵設定灌溉啟動分
- 按☺鍵,直到 DAYS 及數字閃 燥,按⊕或☺鍵設定啟動灌溉
   日數

當螢幕顯示 0 DAYS 代表灌溉程式今天

會啟動;1 DAYS 代表灌溉程式明天才

會開始啟動

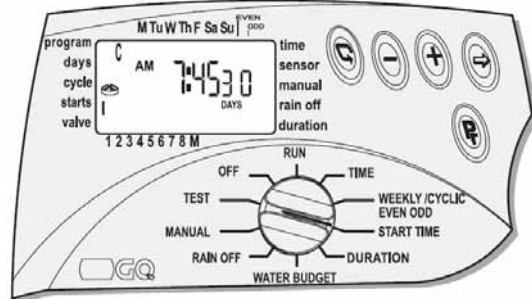

3.2.6 依單/雙日設定灌溉動作模式 - ▲

- 將旋鈕切換至 WEEKLY/CYCLIC/EVEN-ODD (日期模式)
- 按<sup>©</sup>鍵直到螢幕出現 **EVEn** 圖例及▲出現於 EVEN 下方。螢幕上星期下方的

箭頭都會出現,您可以選擇哪一 天不要灌溉

 按<sup>②</sup>鍵,星期下方的箭頭會閃爍, 小時參數閃爍,按<sup>②</sup>鍵消除箭 頭,該日期就不會啟動灌溉

範例:如果星期天取消灌溉,即使星 期天是雙日也不會啟動灌溉

- 選擇單日灌溉,按 © 鍵直到螢幕出 現 **Odd** 圖例
- 同上步驟,可選擇不要灌溉的日 期

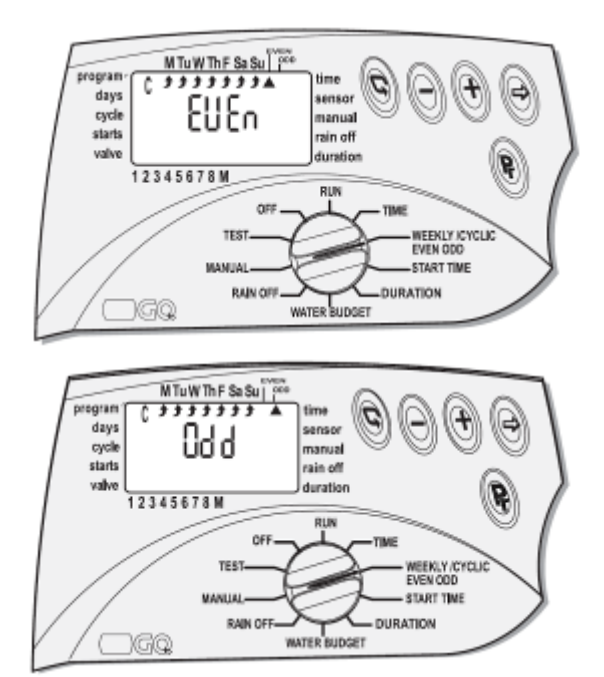

# 3.2.7 選擇程式動作閥門- ▼-及設定灌溉時間- 🧵-

此設定步驟可以針對各程式設定各閥門灌溉時間。各閥門灌溉時間設定自1分鐘 至4小時(3:59),每一組閥門在每一組程式可以設定不同灌溉時間

● 將旋鈕切換至 DURATION (灌溉時間模式),螢幕上會顯示程式、灌溉動作

模式及灌溉時間圖例-₹-,且一號閥門上方會有▼圖例閃爍

- 按☺鍵,小時參數閃爍,按⊕或☺鍵設定灌溉啟動小時
- 按☺鍵,分鐘參數閃爍,按⊕或☺鍵設定灌溉啟動分
- 按@鍵,▼會移到下一個閥門,依上步驟設定灌溉時間
- 按 Pr 鍵, 可
- 切換至其他程式繼續設定

3.3 進階設定

# 3.3.1 增加/減少灌溉百分比

依百分比增加或減少灌溉時間,以程式別為設定基礎,各程式中的閥門會依設 定百分比增加或減少灌溉時間

- 將旋鈕切換至 WATER
   BUDGET (灌溉比例模式)
- 按 Pr 鍵,直到螢幕出現 A 程式, 且 100%會同時出現。
- 按<sup>②</sup>鍵,100%會閃爍,按<sup>③</sup>或<sup>②</sup>
   鍵設定灌溉比例,設定範圍自
   10%至190%

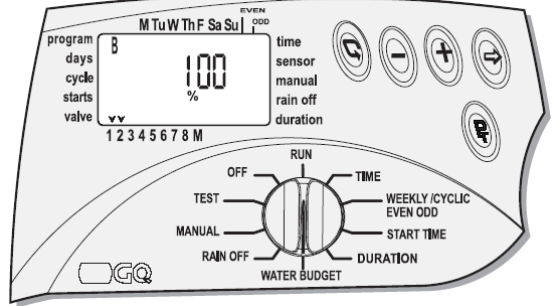

#### 

可依需求設定暫停灌溉天數,自1天至240天

- 將旋鈕切換至 RAIN OFF (雨天暫停模式)
- 按 Pr 鍵,螢幕會出現程式及₩

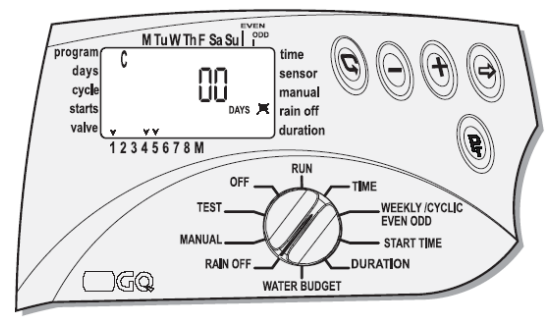

# 3.3.3 手動啟動控制器

可以用下列三種方式手動啟動控制器

- a. 可手動啟動A或B或C程式
- b. 可手動啟動單一閥門
- C. 可手動啟動所有程式
- 手動啟動一組程式
- 將旋鈕切換至 MANUAL (手動模式),螢幕會出現程式及▼圖例
- 按 **Pr**鍵,可選擇手動啟動A、B或C

程式,螢幕會同時出現 OFF 及 🖓 圖例

按●鍵,螢幕會出現 ON,且第一個
 閥門上方會出現<sup>6</sup>圖例,各閥門會依
 續動作

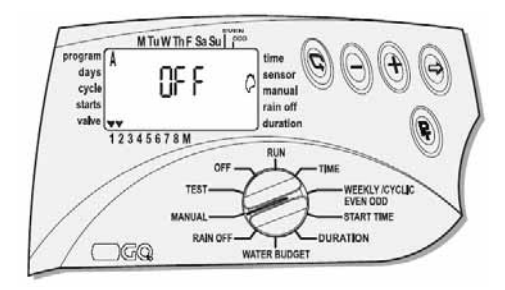

#### 手動啟動一組閥門

- 將旋鈕切換至 MANUAL (手動模式),螢幕會出現程式及▼圖例
- 按<sup>©</sup>鍵,第一組閥門上方▼會閃爍
- 按<sup>②</sup>键,可以選擇要啟動的閥門, 按<sup>③</sup>鍵啟動灌溉

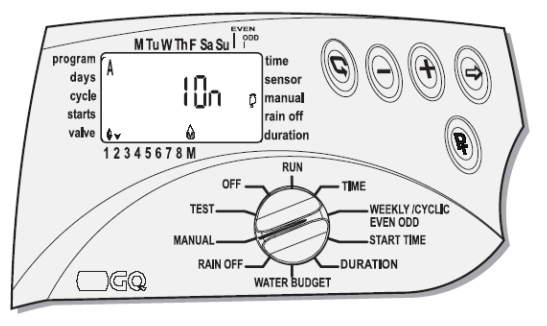

# 手動啟動所有程式

- 將旋鈕切換至 MANUAL (手動模式),螢幕會出現程式及▼圖例
- 按 Pr 鍵,直到螢幕出現 PROGRAM ABC、Stop 及 @ 圖例
- 按<sup>●</sup>鍵啟動灌溉,所有閥門依序啟動

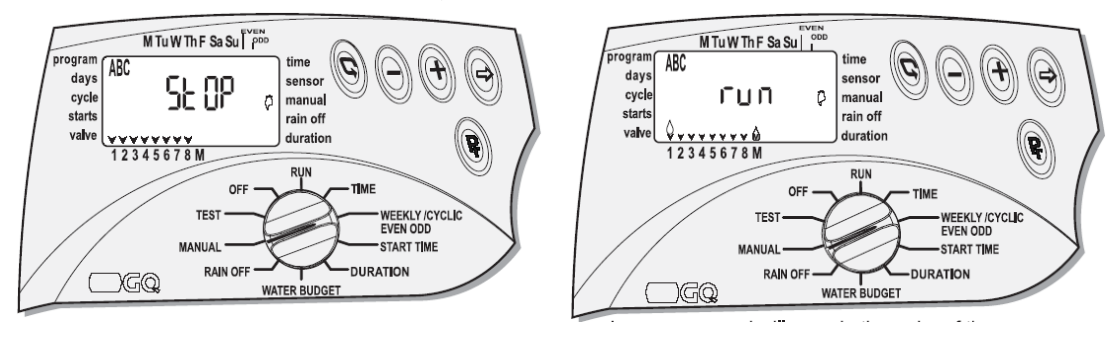

### 3.3.4 X程式模式

針對控制器最後一組輸出訊號設定的特殊程式,主閥、感測器、百分比及雨天 延遲都不會依此程式動作

- 將旋鈕切換至 WEEKLY/CYCLIC/EVEN-ODD (日期模式)
- 按 Pr 鍵,直到螢幕出現 X 程式,依 3.2.4 步驟 (Page 6) 設定啟動日期
- 將旋鈕切換至 START TIME (啟動時間模式),依 3.2.4 步驟 (Page 6)設定啟動時間(最多可設定 4 組)
- 將旋鈕切換至 DURATION (動作時間模式),依 3.2.7 步驟 (Page 8)設定 動作時間

4. 閥門測試

- 將旋鈕切換至 TEST(閥門測試模式),螢幕上會出現控制器版本,各閥門上 方會出現▼圖例
- 按<sup>©</sup>鍵,第一組閥門上方▼會閃爍
- 按<sup>●</sup>鍵,第一組閥門及主閥會開啟;按<sup>●</sup>鍵移到下一組閥門;按<sup>●</sup>鍵,會停
   止此測試動作
- 若閥門上方的▲圖例閃爍,代表該閥門回路短路

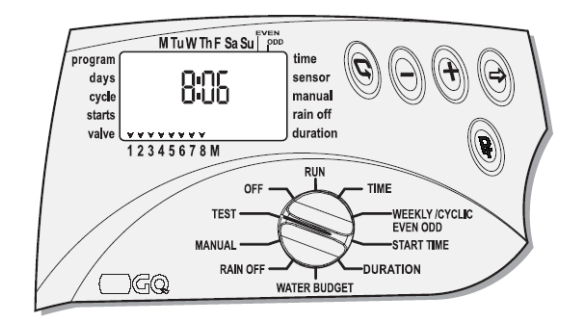

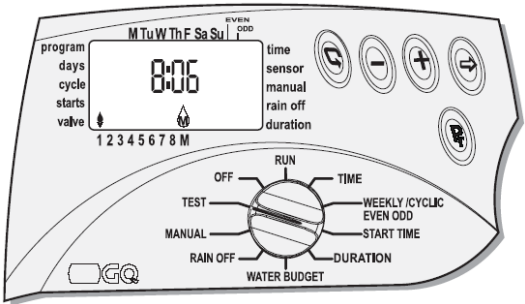

- 5. OFF 模式
- 將旋鈕切換至 OFF (關閉模式),
- 螢幕上會出現 OFF 閃爍
- 按●鍵,OFF 會停止閃爍,控制
   器停止動作
- 將旋鈕切換出 OFF 位置,控制器 會依目前時間繼續下一次程式動 作

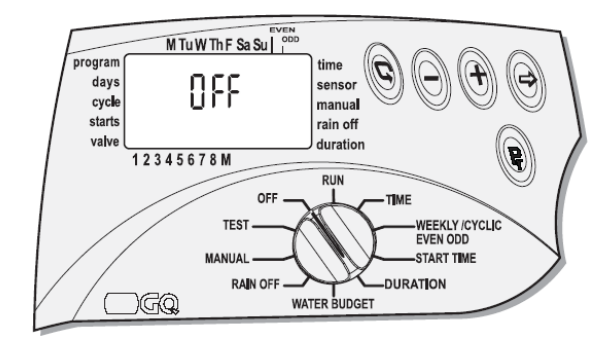

- 6. RUN 模式
- 將旋鈕切換至 RUN (執行模式),螢幕上會出現目前控制器狀態,正在運作的閥門上方出現,圖例,且顯示倒數剩餘灌溉時間
- 若某個程式被關閉,螢幕上會出現罵圖例
- 若有設定灌溉百分比,螢幕上會出現%圖例
- 當乾電池電力不足時,螢幕上會出現☑圖例
- 當外部電源斷路時,螢幕上會出現擊圖例

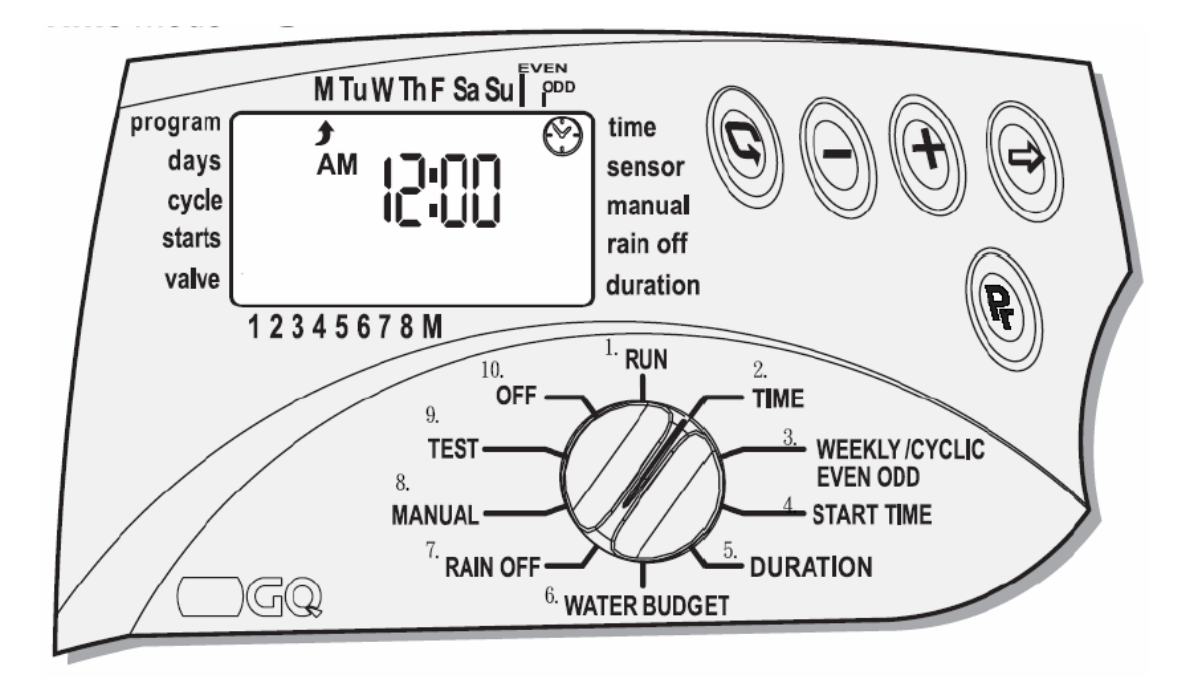

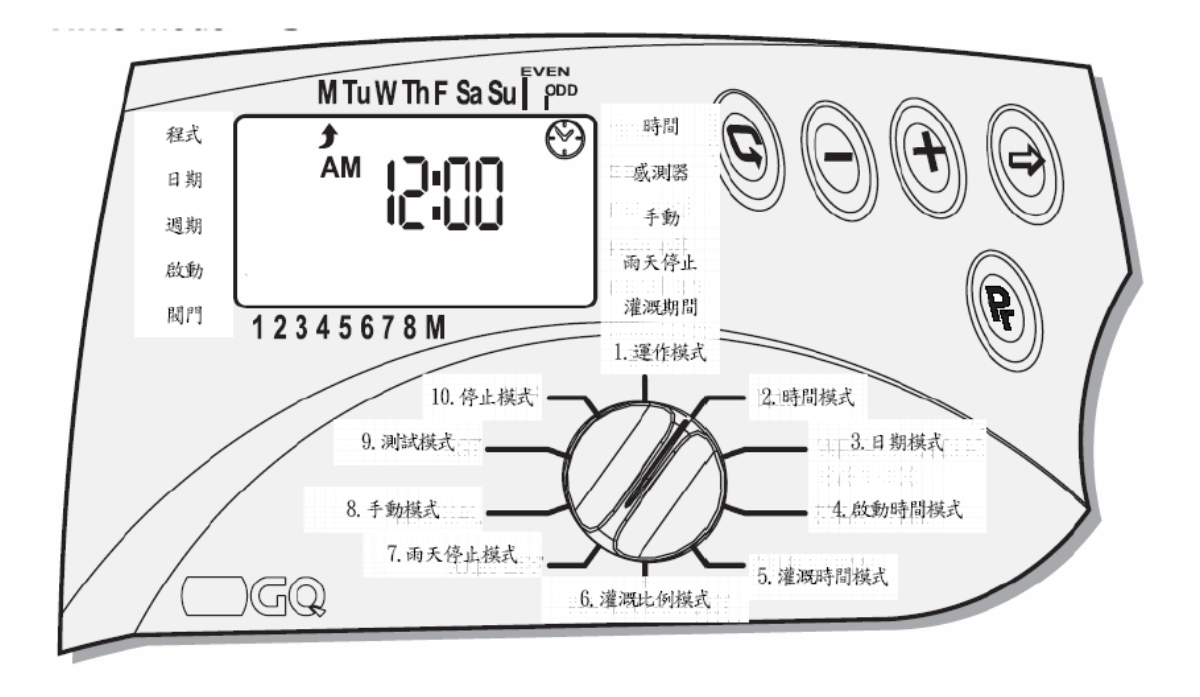